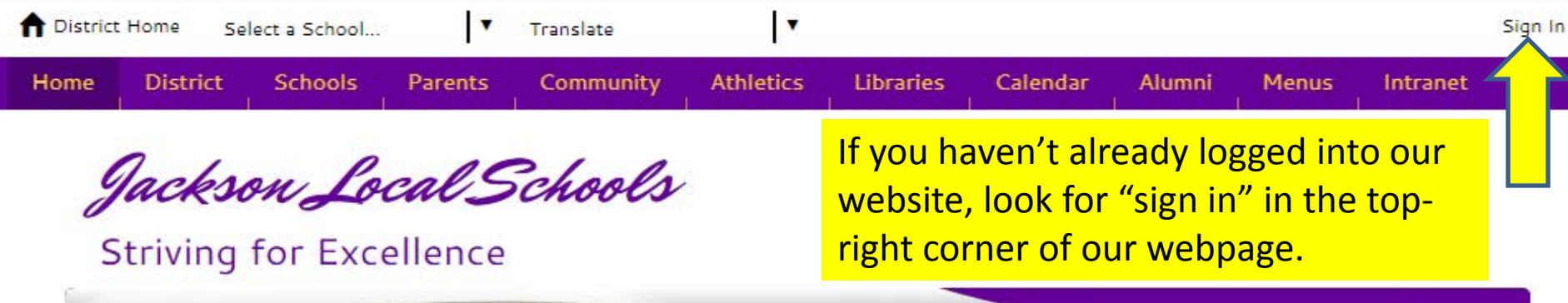

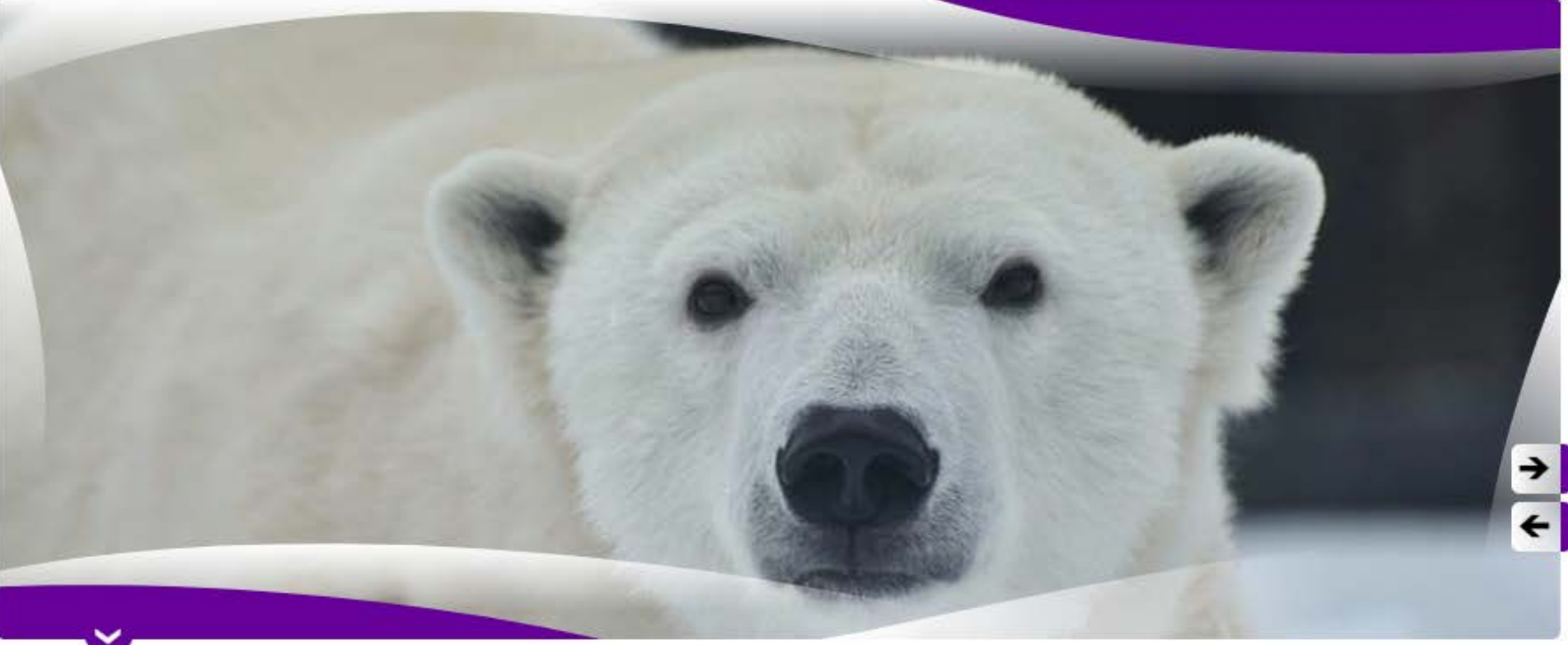

Jackson Polar Bears

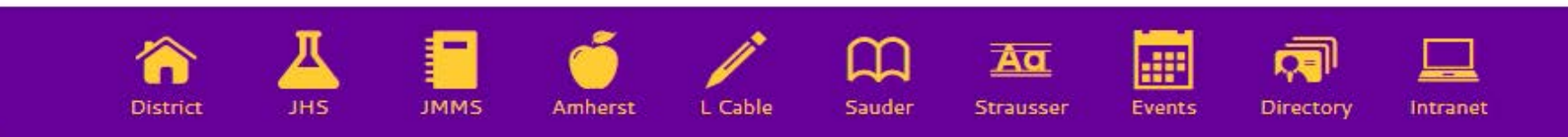

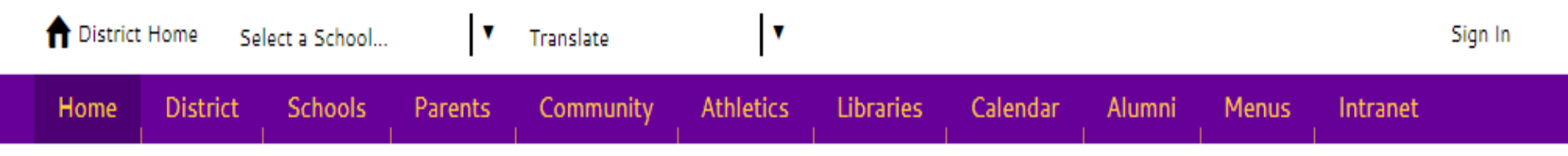

Jackson Local Schools

# Striving for Excellence

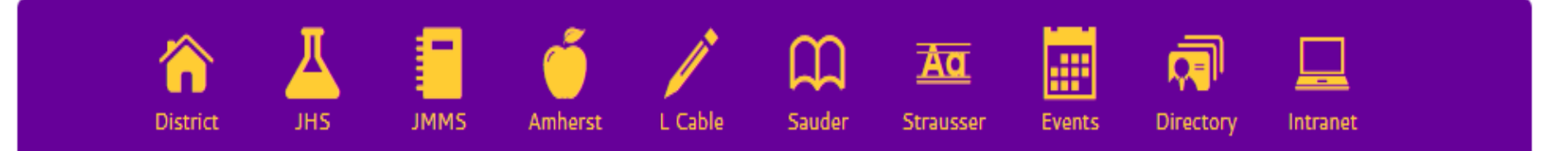

### Enter your user name and password to sign in.

You can use this site without being registered or signing in, but registered users who sign in may have access to additional features and information. Please remember that your password is case-sensitive.

\* User Name:

\* Password:

Login using your polarbear account (eg: "abc2jc") and the same password you use to check email or login to the computer.

Sign In Forgot My Password

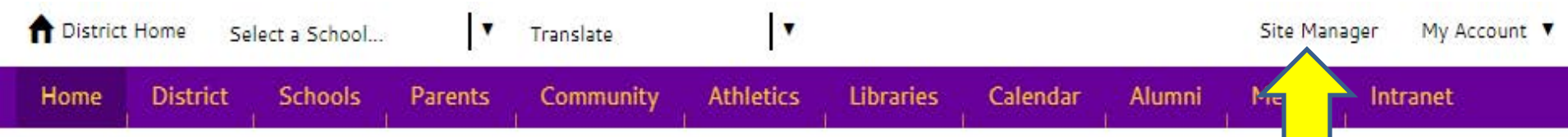

Jackson Local Schools

## Striving for Excellence

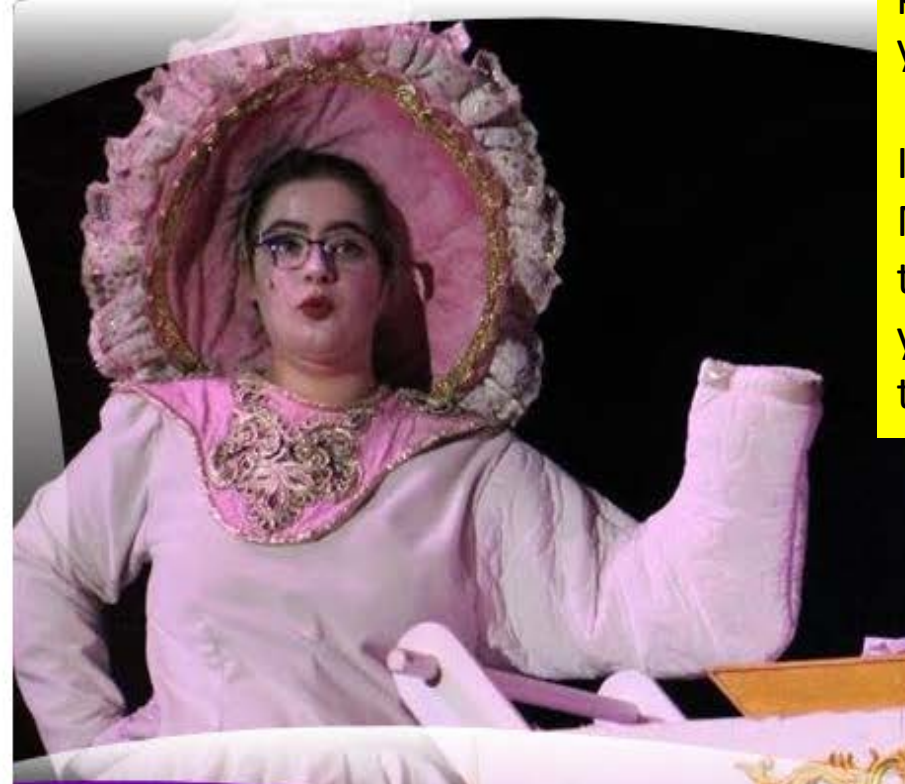

Once you are logged in you should now see "Site Manager" at the top of the page. Click to begin editing your teacher page.

If you do not see "Site Manager", please submit a tech request asking for your account to be linked to your teacher site.

4

Mrs. Potts and Chip

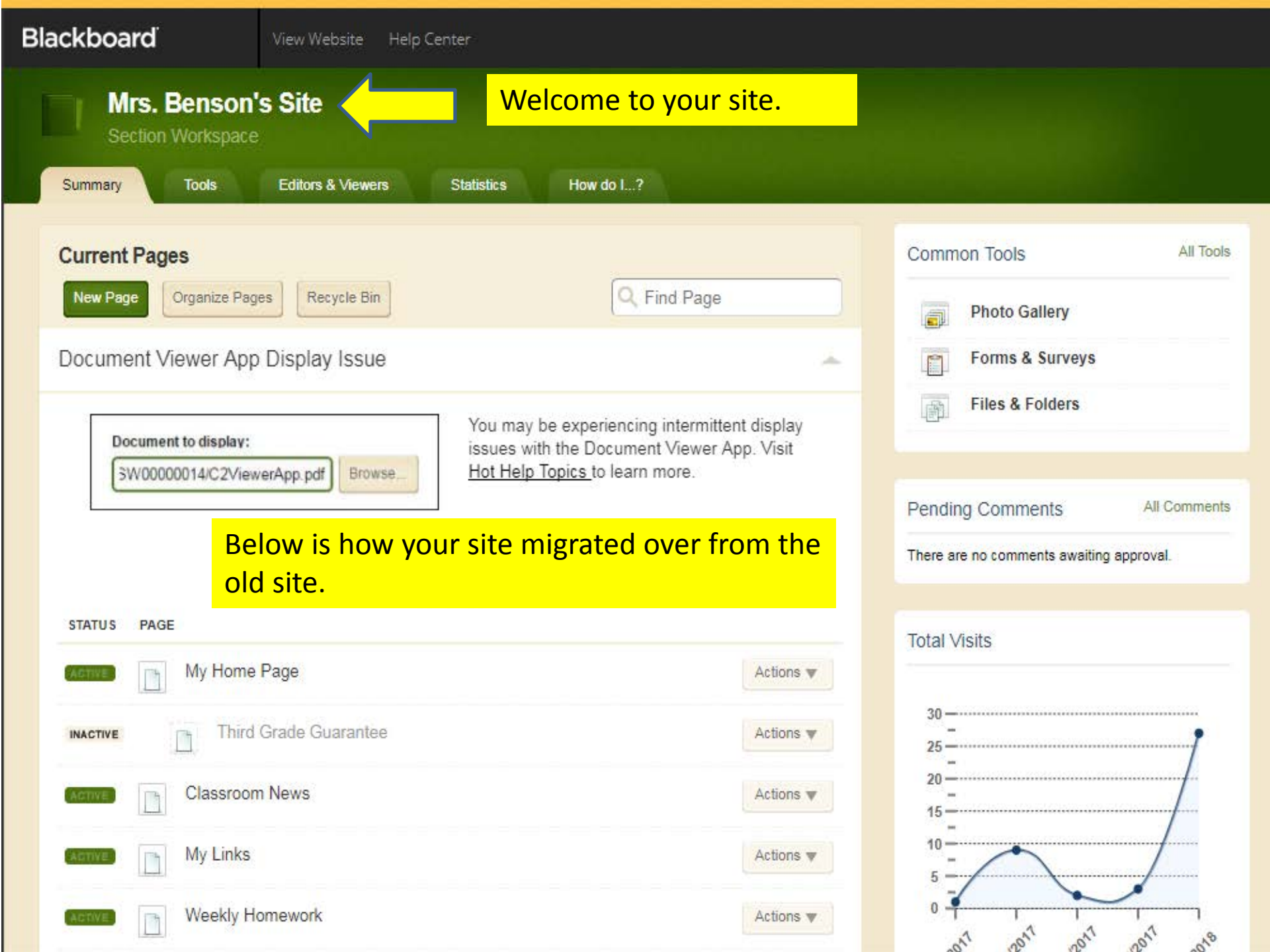

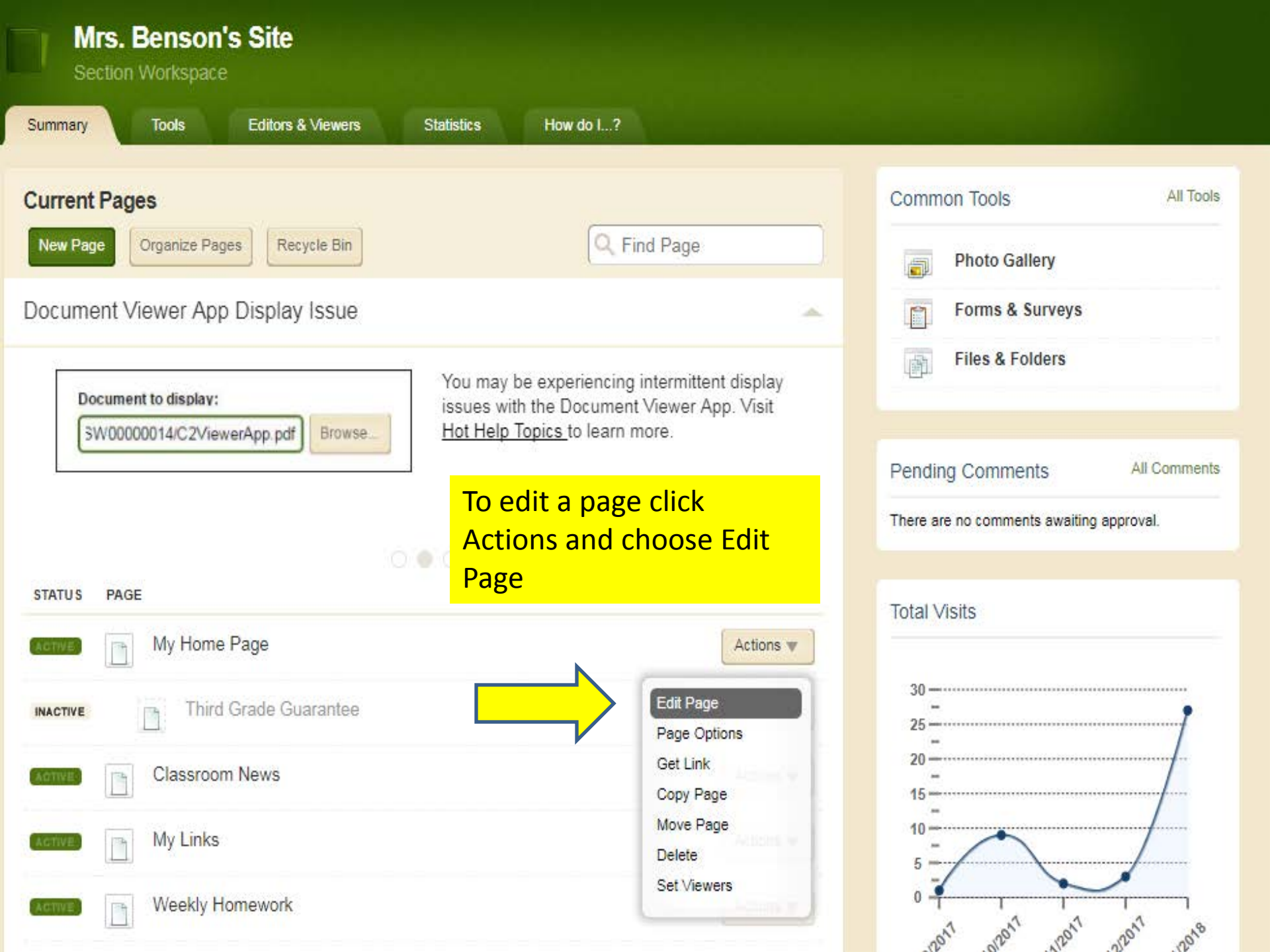

#### му ноте Раде

Last edited by Kerri Benson Yesterday at 3:05 PM.

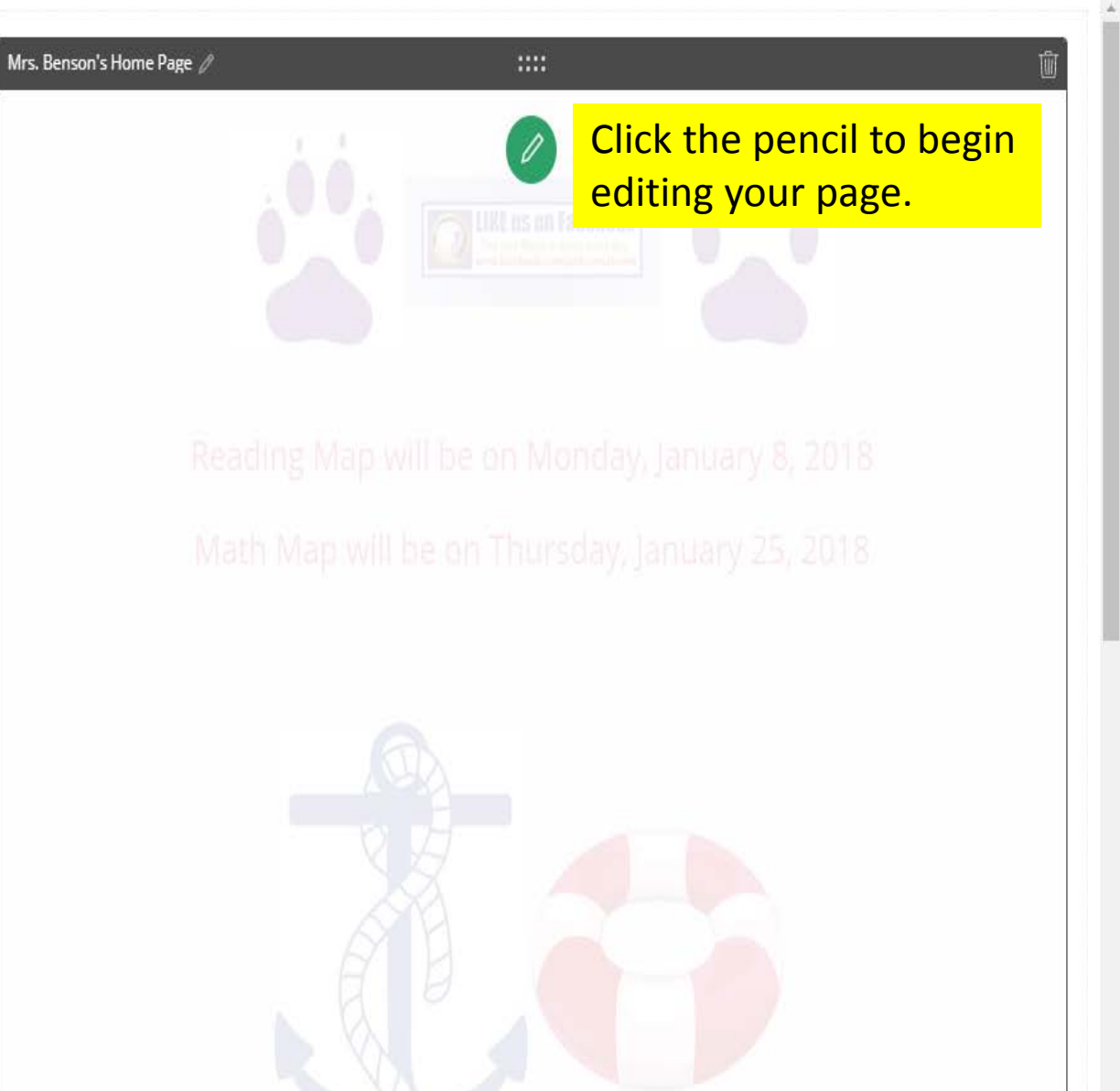

| reate New |            |            |            |            |
|-----------|------------|------------|------------|------------|
|           |            |            |            |            |
| Ġ.        |            |            |            | E          |
| Alumni    | Announce   | Articles   | Assignment | Blog       |
|           |            |            | 0          | 0          |
| Book List | Calendar   | Content    | Directions | Discussion |
|           |            | ····<br>>  |            | f          |
| Divider   | Document   | Embed Code | Events     | Facebook   |
|           |            | T          |            |            |
| Files     | Gallery    | Heading    | Headlines  | Image      |
| P         | ۲Ø         | 9          | Q          | ·Õ.        |
| Links     | Lunch Menu | Minibase   | Podcast    | Q&A        |

0

#### IVILS. DELISOLIS FIOLIE Page

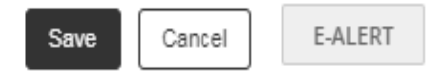

As you see below you have much the same tool set as before that you can use to edit your page. Save when finished.

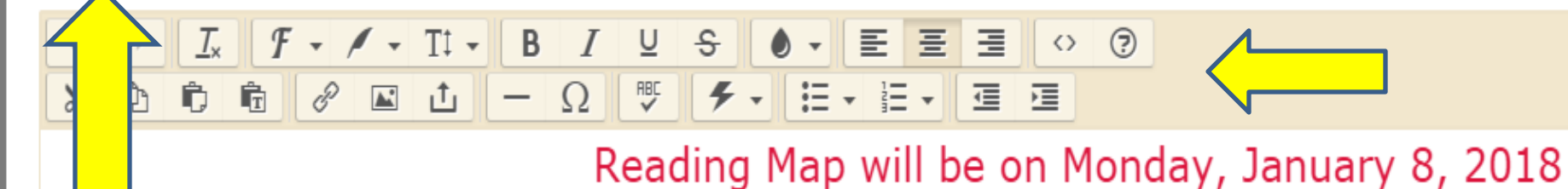

Math Map will be on Thursday, January 25, 2018

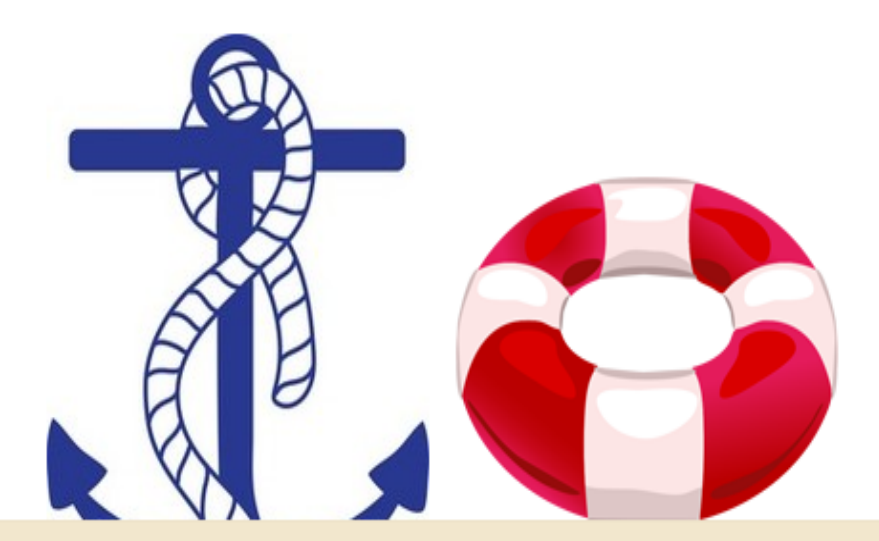

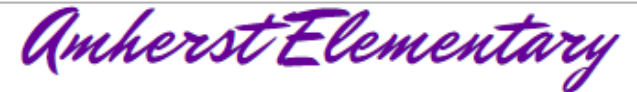

Striving for Excellence

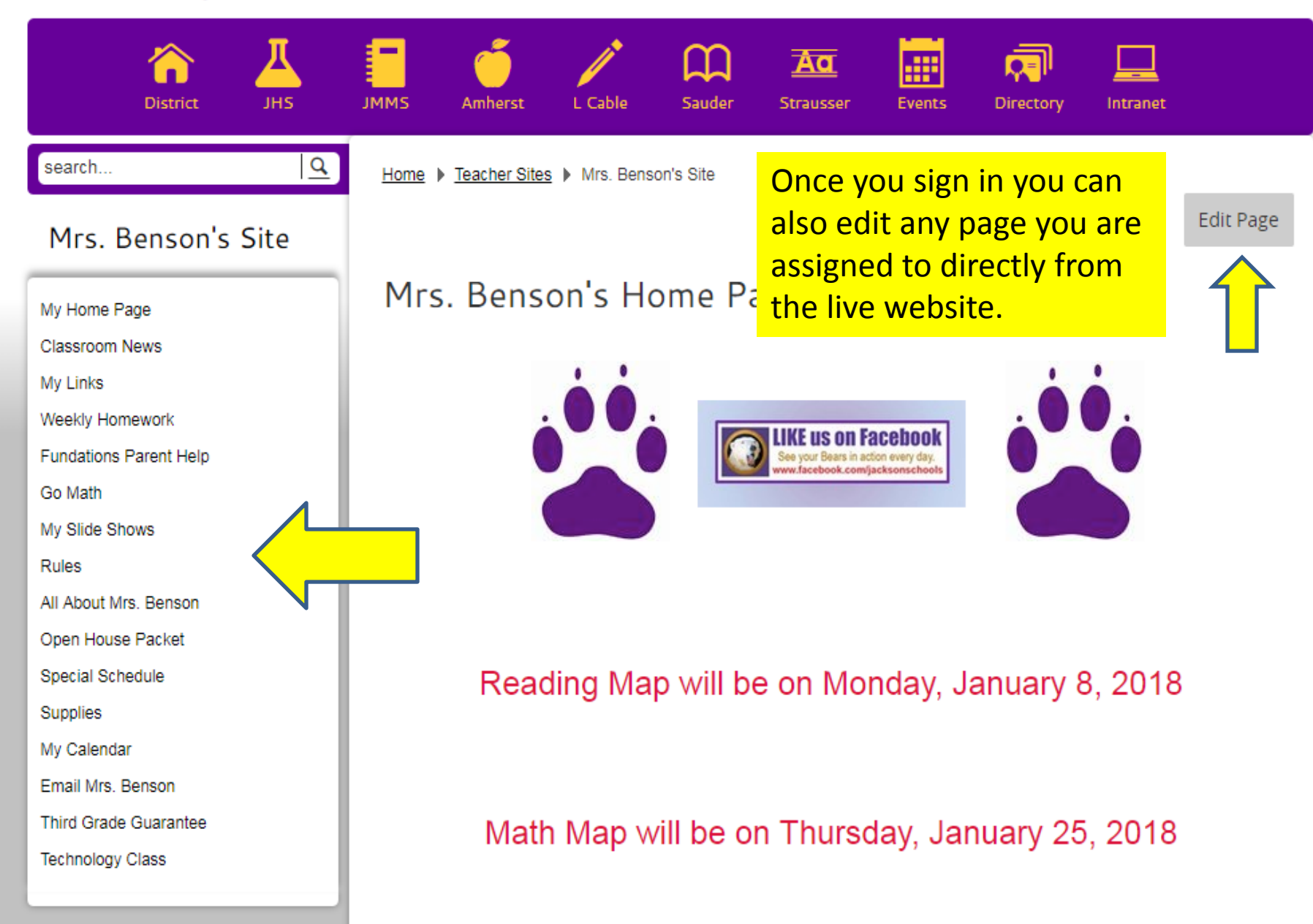

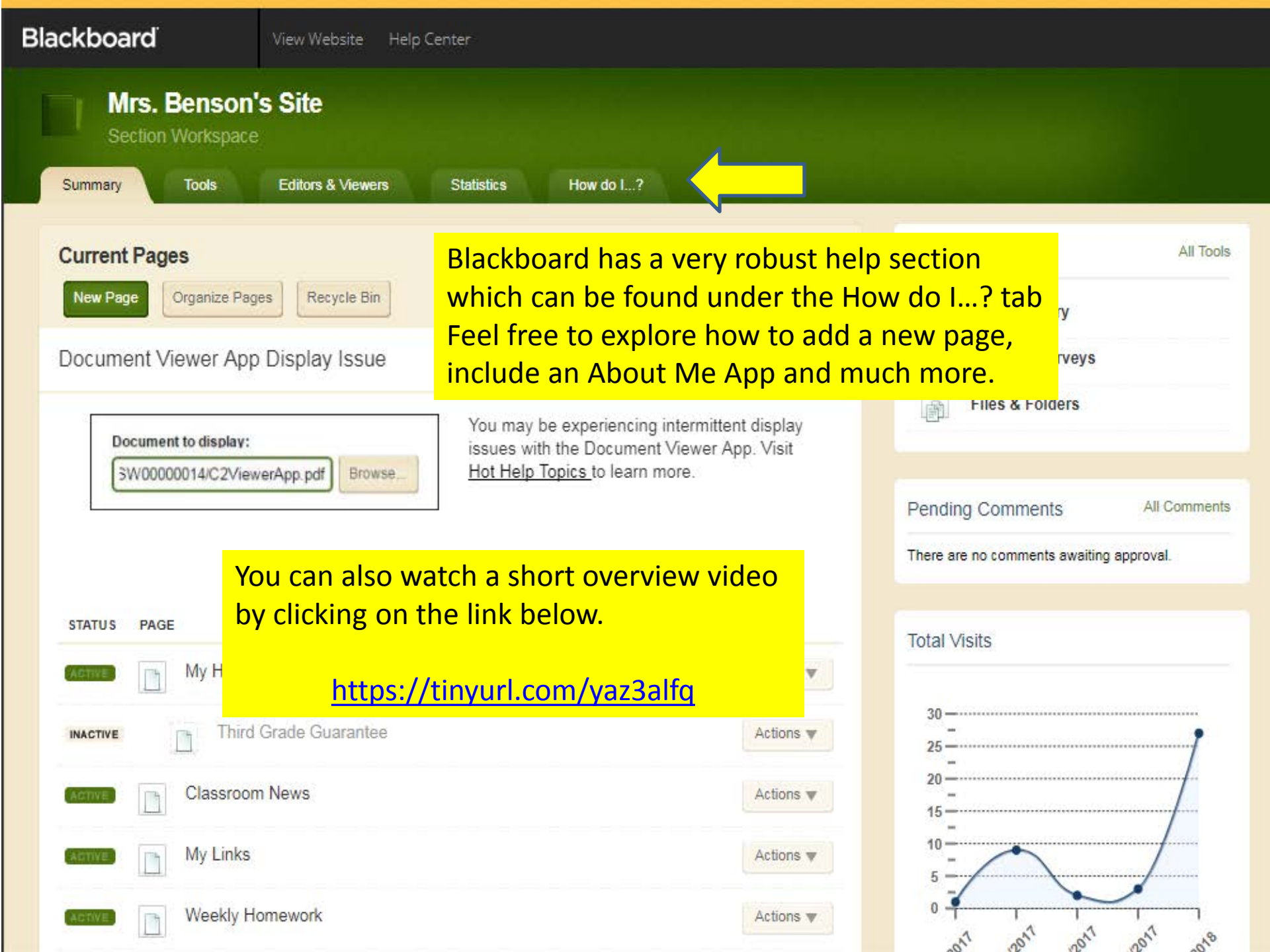

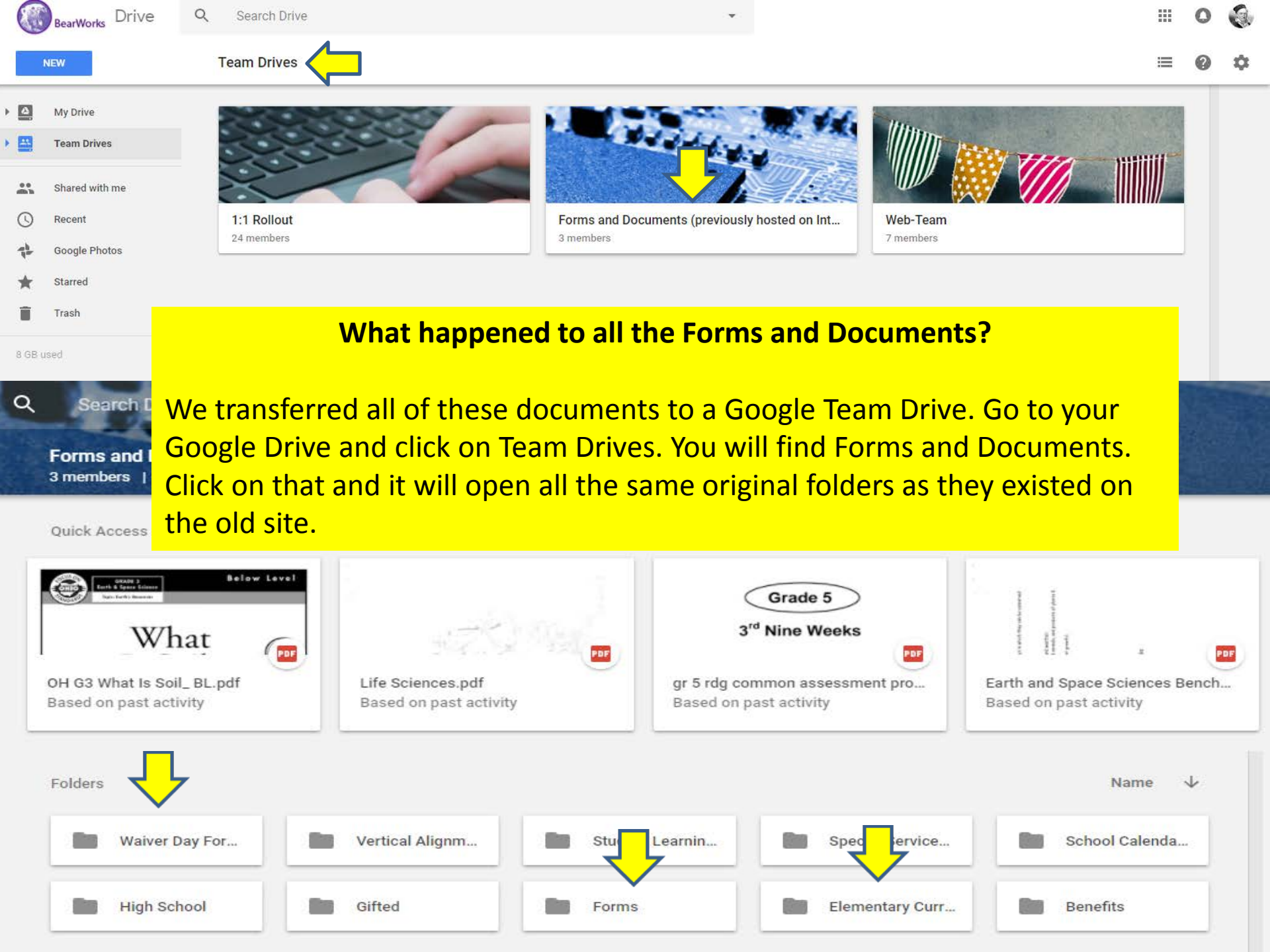